## Printing Photocopying

8 Scanning

## Printing

- 1. Students can use all PCs in the Common Room and Learning Resource Centre for printing.
- 2. There is a printing cost of 5p per sheet. Minimum top up is £2. You can top up your attendance card at the Information Centre or online.
- 3. When you are ready to print, click 'file' and then 'Print' Ensure that you have selected the 'Print **Queue on LCAPEN01 Printer'**
- 4. Enter your student id number e.g. 3xxxxx (this is your ID number printed on your Attendance Card beginning with 3)
- 5. You will be presented with a summary page of your print showing your available balance. Please check that you are printing from your own account and when ready, click 'OK'
- 6. To log-in, touch your attendance card onto the reader attached to the printer.
- 7. Select the job you wish to be printed by pressing it so that it is highlighted and click 'start'
- 8. Once your printing is complete, touch your Attendance Card on the reader again to ensure that you have logged out.
- 9. You can logon to the printing system to manage your print queue and view your balance by visiting URL: http://lcaprn01:7180/gespage/

## Photocopying

- Top up your Attendance Card at the Information Centre or on VLE, if you require more credit photocopying . Top up your Arrendance out a trive internet of the cost 5pm per sheet.
   Log-in to the printer by touch your Attendance Card on the reader attached to it.
   Press 'Copy' and select how many copies you require.
   Click 'Start' when you are ready to copy.

- 5. Once you have finished photocopying, swipe your Attendance Card on the reader again to ensure that you have logged out.

## Scanning (Free of Charge)

- Log-in to the printer by swiping your Attendance Card on the reader.
  Press the 'ScanToEmail' folder and when ready, click 'Start'
- 3. The scan will be sent to your e-mail address as a PDF file. The Maximum file is IO MB.
- 4. Once you have finished scanning, log out of the printer by swiping your Attendance Card

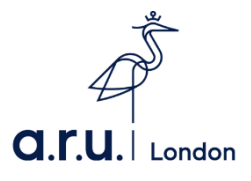